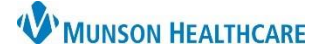

# Maternity Tracking Board: Assigning Nurses for Maternity Nurses and Clinical Staff

Cerner PowerChart EDUCATION

### **Checking In a Nurse**

To check-in an available nurse for their shift:

1. Click the Provider Check-In icon

OR

**Right click** on the OB Nurse cell and select **Provider Check-In**.

- 2. Update Display name to reflect the initials and phone extension.
- 3. Verify that the Available Provider box is checked.
- 4. Click OK.
- Nurse check-in can also be done on the OB Assigned Nurses tab. Select the check box next to the desired nurse and complete the steps above.

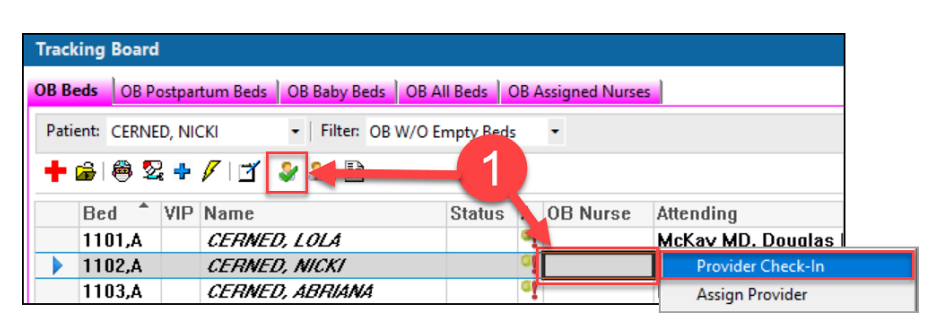

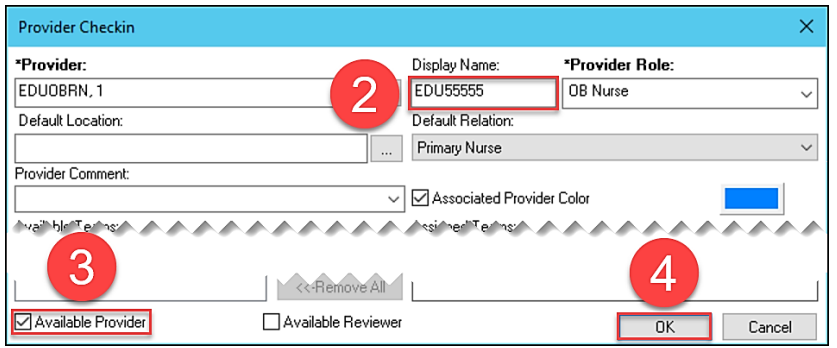

| Tracking Board                   |              |              |                    |                  |  |  |  |  |  |
|----------------------------------|--------------|--------------|--------------------|------------------|--|--|--|--|--|
| OB Beds OB Postpartum Beds       | OB Baby Beds | OB All Beds  | OB Assigned Nurses | 1 5              |  |  |  |  |  |
| Provider: Schrider RN, Emily 🔹 矣 |              |              |                    |                  |  |  |  |  |  |
| Name                             | Display Name | Availability | Patients Assigne   | Provider Comment |  |  |  |  |  |
| EDUOBRN, 1                       | KF23456      |              |                    |                  |  |  |  |  |  |
| EDUOBRN, 2                       | LM56786      |              | 1                  |                  |  |  |  |  |  |
| EDUOBRN, 3                       | AR45356      |              | 1                  |                  |  |  |  |  |  |

#### Managing Nurse Assignments

To assign a nurse to a patient:

- Double click in the appropriate patient's OB Nurse cell.
- 2. Click OB Nurse dropdown, select the appropriate nurse to be assigned to the patient.
- 3. Click OK.

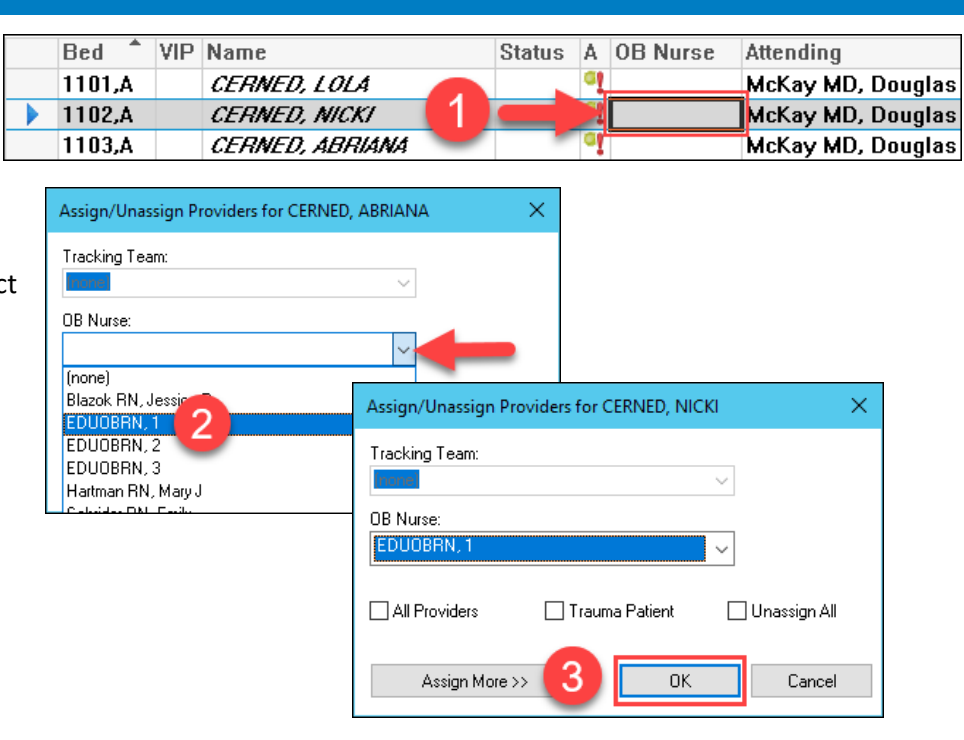

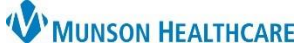

# Maternity Tracking Board: Assigning Nurses for Maternity Nurses and Clinical Staff

### Cerner PowerChart EDUCATION

### **Checking Out a Nurse**

To check-out a nurse when their shift is over:

1. Click the Provider Check-Out icon

OR

**Right click** on the OB Nurse cell and select **Provider Check-Out.** 

- 2. Verify that the Available Provider box is **NOT checked.**
- 3. Click OK.
- Nurse check-out can also be done on the OB Assigned Nurses tab. Select the check box next to the desired nurse and complete the steps above.

| Turne                                                                  | kina Daare                   | 1                      |                         |                   |                     |              |                  |        |  |  |
|------------------------------------------------------------------------|------------------------------|------------------------|-------------------------|-------------------|---------------------|--------------|------------------|--------|--|--|
| Trac                                                                   | кіпд воаго                   | 1                      |                         |                   |                     |              |                  |        |  |  |
| OB B                                                                   | eds OB P                     | ostpar                 | tum Beds OB Baby Beds ( | OB A              | II Beds OB Assigned | Nurses       |                  |        |  |  |
| Pat                                                                    | ient: CERNI                  | ED, NIC                | CKI Filter: OB W        |                   | mpty Beds 🗸 🗸       |              |                  |        |  |  |
|                                                                        |                              |                        |                         |                   |                     |              |                  |        |  |  |
| Т                                                                      |                              | 5 T                    |                         |                   |                     |              |                  |        |  |  |
|                                                                        | Bed 🕈                        | ٧IP                    | Name                    |                   | Status A OB N       | rse          | Attending        | EGA    |  |  |
|                                                                        | 1101,A                       |                        | CERNED, LOLA            |                   | <u>ai</u>           |              | McKay MD, Dou    | glas I |  |  |
|                                                                        | 1102,A                       | 02,A CERNED, NICKI     |                         |                   | q                   | McKay MD Dau | n lac l          |        |  |  |
|                                                                        | 1103,A                       | 1103,A CERNED, ABRIANA |                         |                   | Provider Che        |              |                  | ck-Out |  |  |
|                                                                        | 1104,A                       |                        | CERNED, BIANCA          |                   | ۹                   |              | Assign Provider  |        |  |  |
| Pro                                                                    | vider Check                  | in                     |                         |                   |                     |              |                  | ×      |  |  |
| ∗Pro                                                                   | ovider:                      |                        |                         | Display Name:     | *Provi              | ider Role:   |                  |        |  |  |
| EDI                                                                    | EDUOBRN, 1                   |                        |                         |                   | EDU55555            | OB Nurse     |                  |        |  |  |
| Def                                                                    | Default Location:            |                        |                         |                   | Default Relation:   |              |                  |        |  |  |
|                                                                        |                              |                        |                         | Primary Nurse 🗸 🗸 |                     |              |                  |        |  |  |
| Prov                                                                   | ider Commen                  | t                      |                         |                   |                     |              |                  |        |  |  |
| ✓ Associated Provider Color                                            |                              |                        |                         |                   |                     |              |                  |        |  |  |
| ≜ча                                                                    | hle Techs:                   |                        | *****                   |                   | losi ner"Terins:    |              |                  |        |  |  |
|                                                                        | (2)                          |                        |                         |                   |                     |              |                  |        |  |  |
| C Remove All                                                           |                              |                        |                         |                   |                     |              |                  |        |  |  |
| A                                                                      | Available Provider OK Cancel |                        |                         |                   |                     |              | Cancel           |        |  |  |
|                                                                        |                              |                        |                         |                   |                     |              |                  |        |  |  |
| OB Beds OB Postpartum Beds OB Baby Beds OB All Beds OB Assigned Nurses |                              |                        |                         |                   |                     |              |                  |        |  |  |
| 4                                                                      |                              |                        |                         |                   |                     |              |                  |        |  |  |
| Provider: Blazok RN, Jessica R 💌 👔                                     |                              |                        |                         |                   |                     |              |                  |        |  |  |
|                                                                        | Name                         |                        | Display Name            | Δ                 | ailability Patients | e Accir      | ne Provider Comm | ont    |  |  |

V

**V** -

 $\mathbf{\nabla}$ 

#### **Other OB Assigned Nurses Tab Info**

| Tracking Board                                      |                      |              |              |                    |                                      |                                                                    |               |   |               |  |
|-----------------------------------------------------|----------------------|--------------|--------------|--------------------|--------------------------------------|--------------------------------------------------------------------|---------------|---|---------------|--|
| OB Beds OB Postpartum Beds OB Baby Beds OB All Beds |                      |              |              | OB Assigned Nurses |                                      |                                                                    |               |   |               |  |
| Provider: Hartman RN, Mary J 🔹 🖌 🚊                  |                      |              |              |                    |                                      |                                                                    |               |   |               |  |
|                                                     | Name                 | Display Name | Availability | Patients Assigne   | Provider Comment                     |                                                                    | Relationship  | ^ | Provider Role |  |
|                                                     | Hartman RN, Mary J   | MH43567      | <b>V</b>     | 1                  | Free text comments or select from dr | op-down 💌                                                          | Primary Nurse |   | OB Nurse      |  |
|                                                     | Blazok RN, Jessica R | JB52424      | <b>V</b>     | 1                  |                                      | <none><br/>Triage<br/>Charge<br/>7 am - 7 pm<br/>7pm - 7 am</none> | Primary Nurse |   | OB Nurse      |  |
|                                                     | EDUOBRN, 1           | EDU55555     |              | 1                  |                                      |                                                                    | Primary Nurse |   | OB Nurse      |  |
|                                                     | EDUOBRN, 2           | LM56786      | <b>V</b>     | 1                  |                                      |                                                                    | Primary Nurse |   | OB Nurse      |  |
|                                                     | EDUOBRN, 3           | AR45356      | <b>V</b>     | 1                  |                                      |                                                                    | Primary Nurse |   | OB Nurse      |  |
|                                                     | Schrider RN, Emily   | ES57890      | <b>V</b>     | 1                  |                                      |                                                                    | Primary Nurse |   | OB Nurse      |  |

DUOBRN.

EDUOBRN, 2

KF23456

LM56786

AR45356

- Name of RN displays the RN being assigned.
- **Display Name** includes the initials of the RN assigned to patient and their phone extension.
- Availability indicates if an RN is checked in.
- **Patients Assigned** indicates the number of patients an RN has been assigned.

- **Provider Comment** contains comments entered by providers.
- **Relationship** indicates the type of relationship allowing access to that patient's record.
- Provider Role indicates the role of RN, such as OB Nurse.